# Getting \$275 Worth of adCenter Credit for Only \$12. (US Only)

#### The First \$25.

Visit <u>this website</u> and fill out the information. You should receive your voucher in around a minute.

#### Your Search Advertising Offer Code

To receive your promotional code for up to \$25 in free advertising credit, please complete the following and click Submit.

| Contact Information         |      |
|-----------------------------|------|
| * = Required                |      |
| First Name: *               |      |
|                             |      |
| Last Name: *                |      |
|                             |      |
| Company Name: *             |      |
|                             |      |
| Your Website URL: *         |      |
|                             |      |
| Phone: *                    |      |
|                             |      |
| Email: *                    |      |
|                             |      |
|                             |      |
| EFORI                       | 0    |
| 52827                       | Ø    |
| Type the code from the imag | le * |

### The \$50 Voucher

For this voucher you will need a website, and FTP access.

First visit this webpage and click the red text.

#### Webmaster Tools

Drive more visitors to your site using Bing data on search queries, crawling and search traffic.

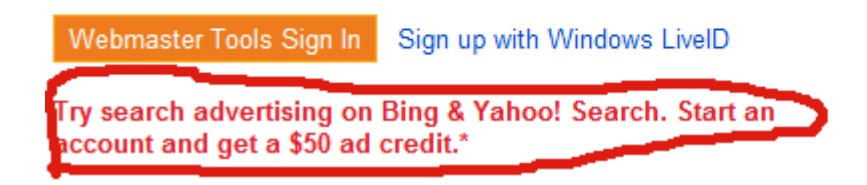

Your message box should have a message titled "Verify your site to claim your \$50 in FREE Advertising Clicks"

#### The message looks like this

| Verify your site to claim your \$50 in FREE Advertising Clicks<br>Date: 7/22/2012<br>Priority: Normal                                                                                                    |        | х       |  |  |  |  |
|----------------------------------------------------------------------------------------------------|--------|---------|--|--|--|--|
| Dear Webmasters,                                                                                                    |        |         |  |  |  |  |
| We're pleased to offer you \$50 in FREE advertising clicks(US Only)!                                                                                                    |        |         |  |  |  |  |
| <ol> <li>Verify ownership of your site to get your promotion code in a few easy steps:</li> <li>Click the 'My Sites' link to get to the Webmaster Tools Home page</li> <li>Click 'Add Site' on the Home page and follow the instructions</li> <li>After you verify your site, you will receive another message with your promotion code</li> </ol> |        |         |  |  |  |  |
| Thanks,<br>The Bing Webmaster Team                                                                                                    |        |         |  |  |  |  |
|                                                                                                    | DELETE | ARCHIVE |  |  |  |  |

Click Add a Site on the left hand side of the webpage and enter your sites name.

| Add a Site                                                                        |     |
|-----------------------------------------------------------------------------------|-----|
| ABOUT MY WEBSITE                                                                  |     |
| URL*                                                                              |     |
| Add a sitemap                                                                     |     |
| When do you receive the most traffic to this site for your local time of the day? |     |
| All Day (Default)                                                                 |     |
|                                                                                   | ADD |

Visit the main page of the Webmaster tools and you should see a message that says "Site ownership has not been verified. Verify now"

| Site ownership has not been verified. Verify now |
|--------------------------------------------------|
|--------------------------------------------------|

Follow any of the 3 Options to Verify your Website.

A few days later you should have a voucher waiting in your messages!

|  | AdCenter | Claim your \$50 ad credit in FREE Search Advertising here! | 7/26/2012 |
|--|----------|------------------------------------------------------------|-----------|
|  |          |                                                            |           |

Your voucher will be contained in that message.

## Finally get the BIG \$200 voucher for a mere \$12

For the first step you must purchase an eBook on Amazon for \$12.

The eBook is located <u>here</u> all you have to do is install the Kindle Software for your computer then use the "Buy now with 1-Click" option.

|                                   | Search Engine Advertising: Buying Your Way to the Top to Increase Sales (2nd Edition)<br>[Kindle Edition]<br>Kevin Lee ((Author), <u>Catherine Seda</u> (Author)<br>((28 customer reviews)) ((1) Like) (3) |                              |             |                  | Buy now with 1-Click®<br>Deliver to: |                                                      |
|-----------------------------------|----------------------------------------------------------------------------------------------------|------------------------------|-------------|------------------|--------------------------------------|------------------------------------------------------|
| Search Engine<br>Advertising      | Digital List Price: <del>\$27.99</del> what's<br>Print List Price: <del>\$34.99</del><br>Kindle Price: <b>\$12.60 inc</b><br>You Save: <b>\$22.39 (6</b> 4%                                                | this? ⊻<br>ludes free wirele | ss delivery | via <b>Ama</b> z | on Whispernet                        | Available on your PC Give as a Gift Add to With List |
| Buying Your Way<br>— to the Top — | <ul> <li>Length: 288 pages I</li> <li>Don't have a Kindle? Get you</li> </ul>                                                                                                    | r Kindle here.               |             |                  |                                      | Add to Wish List                                     |
| to Increase Sales                 | Formats                                                                                                    | Amazon Price                 | New from Us | ed from          |                                      | Sample the beginning of this book for free           |
| kindle edition                    | Kindle Edition                                                                                                    | \$12.60                      | -           | 4                |                                      | Send sample now                                      |
| Share your own customer images    | Paperback, Bargain Price                                                                                                    | \$14.00                      | \$8.96      | \$2.78           |                                      | Deliver to:                                          |

To obtain your voucher you must send an email to KevinLee@KevinLee.net

Say that you recently purchased his book and that you saw that he had an offer running for a free \$200 voucher with the purchase of his book on his website.

He will guide you through the steps for you to get your voucher.

After reading Sonex's eBook you should know how to use the vouchers!

Hope I helped some people, Bwandin\_ from HF